# Práctica 3 – RELACIONES ENTRE TABLAS

# Insertar tabla Matrículas (Relación Muchos a Muchos)

Para crear una nueva tabla que registre las matrículas de los alumnos, debemos primero crear la tabla, y poner dos campos: una será el DNI del alumno, y otra será el ID de la asignatura en la que se matricule. Crea la tabla con los siguientes campos (asegúrate que ningún campo es clave principal, que ID es de tipo número y DNI texto corto):

|   | Herramientas   | Mostrar u ocultar    | Eventos de campo, registro y tabla | Relaciones         |
|---|----------------|----------------------|------------------------------------|--------------------|
| ( | Alumnos Tabla1 | Tabla2 Asignaturas P | rofesores <b>Matrículas</b>        |                    |
| 0 | Nombre del car | npo Tipo de datos    |                                    | Descripción (opcio |
|   | Id asignatura  | Número               |                                    |                    |
| ~ | DNI            | Texto corto          |                                    |                    |
|   |                |                      |                                    |                    |
|   |                |                      |                                    |                    |
|   |                |                      |                                    |                    |

# Ahora introduce estos datos:

| Matrículas    |          |    | Matríc       | ulas     |    | Matríc       | ulas     | Matríc        | ulas     |
|---------------|----------|----|--------------|----------|----|--------------|----------|---------------|----------|
| Id asignatura | DNI      | Id | l asignatura | DNI      | le | d asignatura | DNI      | Id asignatura | DNI      |
| 1             | 23573839 |    | 3            | 23573839 |    | 6            | 46584992 | 11            | 48929922 |
| 1             | 37373722 |    | 3            | 37373722 |    | 6            | 46759490 | 11            | 64547848 |
| 1             | 37984844 |    | 3            | 37984844 |    | 7            | 46584992 | 12            | 88474720 |
| 1             | 38774747 |    | 3            | 38774747 |    | 7            | 46759490 | 12            | 88474893 |
| 1             | 43789393 |    | 4            | 23573839 |    | 7            | 47474747 | 13            | 64547848 |
| 1             | 46479840 |    | 4            | 37373722 |    | 8            | 46759490 | 13            | 88474720 |
| 1             | 46584992 |    | 4            | 37984844 |    | 8            | 47474747 | 14            | 88474720 |
| 2             | 23573839 |    | 4            | 38774747 |    | 8            | 48929922 | 14            | 88474893 |
| 2             | 37373722 |    | 5            | 43789393 |    | 9            | 46759490 | 15            | 92944729 |
| 2             | 37984844 |    | 5            | 46479840 |    | 9            | 47474747 | 15            | 88474720 |
| 2             | 38774747 |    | 5            | 46584992 |    | 10           | 47474747 | 16            | 88474720 |
| 2             | 43789393 |    | 6            | 46479840 |    | 10           | 48929922 | 16            | 98249489 |

Ahora cierra todas las tablas y pincha en Herramientas de la Base de datos  $\rightarrow$  Relaciones, y seleccionamos mostrar tablas.

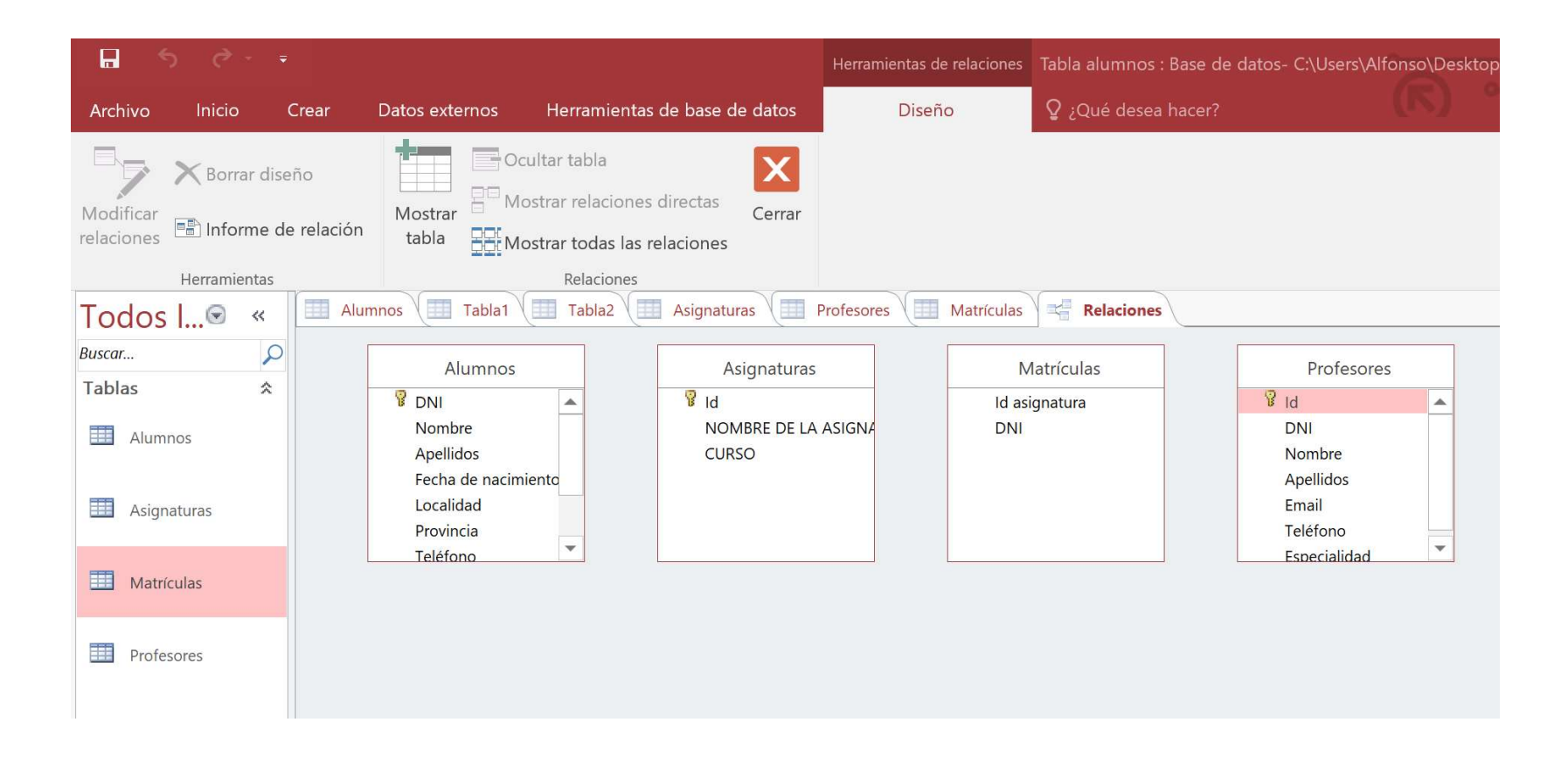

La idea ahora es que hay que "enganchar" el campo DNI de la tabla ALUMNOS con DNI de la tabla MATRÍCULAS. Esto se hace para que los DNIs que introduzcamos en la tabla Matriculas sean necesariamente DNIs que estén en la tabla alumnos. De igual modo, el ID de la asignatura de la tabla MATRÍCULAS debe "enganchar" con el ID de la tabla ASIGNATURAS.

Para ello, pinchamos con el ratón donde pone DNI en la tabla alumnos y sin soltar el ratón lo movemos hasta donde pone DNI en la tabla matrículas, y ahí soltamos, y marcamos todas las opciones de la ventana que sale:

| 5    | Profesores          | Ma                       | trículas 👌 📬 Relacio                                         | nes     |                     |  |
|------|---------------------|--------------------------|--------------------------------------------------------------|---------|---------------------|--|
|      | Modificar relacione | es                       |                                                              |         | ? X                 |  |
| gnat | Tabla o consulta:   | Crear                    |                                                              |         |                     |  |
| RE   | Alumnos             |                          | Matrículas                                                   | $\sim$  |                     |  |
| )    | DNI                 | ~                        | DNI                                                          | ^       | Cancelar            |  |
|      |                     |                          |                                                              |         | Tipo de combinación |  |
|      |                     |                          |                                                              | ~       |                     |  |
|      | Exigir integridad   | refer<br>scada<br>ada lo | encial<br>los campos relacionado<br>os registros relacionado | os<br>S | Crear nueva         |  |
|      | Tipo de relación:   | Und                      | o a varios                                                   |         |                     |  |

La idea es que al exigir integridad referencial, no podremos insertar DNIs en matrículas que no existan en la tabla alumnos. Con la opción actualizar en cascada, si cambiamos un DNI en una de las dos tablas, se cambia también en la otra tabla, y con eliminar en Cascada se eliminan las matrículas de los alumnos que borremos.Haz lo mismo para la relación entre ID de matrículas y asignatura. Si todo va bien, saldrá algo como esto:

|                     | Matrículas      | Profesores   |
|---------------------|-----------------|--------------|
| Asignaturas         | 🛎 Id asignatura | 8 DNI        |
| 💡 Id 🕹              | P DNI           | Nombre       |
| NOMBRE DE LA ASIGNA | /               | Apellidos    |
| CURSO               | /               | Email        |
|                     | ·               | Teléfono     |
|                     |                 | Especialidad |
| Alumnos             |                 |              |
| Alumnos             |                 |              |
| V DNI               |                 |              |
| Nombre              |                 |              |
| Apellidos           |                 |              |
| Fecha de nacimiento |                 |              |
| Localidad           |                 |              |
| Provincia           |                 |              |
|                     |                 |              |

Vamos a crear ahora una relación entre la tabla asignatura y profesores, de forma que cada asignatura. Como una asignatura tiene solo un profesor, pero un profesor puede dar muchas asignaturas, este tipo de relación es 1 a muchos. Para ello, debemos añadir una columna en la tabla asignatura, llamada DNI profesor, con tipo de datos Texto corto. Añade también los siguientes datos:

|    | Asignaturas                                 |       |              |  |  |  |  |
|----|---------------------------------------------|-------|--------------|--|--|--|--|
| Id | NOMBRE DE LA ASIGNATURA                     | CURSO | DNI profesor |  |  |  |  |
| 1  | Ámbito Social                               | 1     | 37383932     |  |  |  |  |
| 2  | Ámbito Científico-Tecnológico               | 1     | 71393739     |  |  |  |  |
| 3  | Ámbito de la Comunicación - Lengua Española | 1     | 37838484     |  |  |  |  |
| 4  | Ámbito de la Comunicación - Inglés          | 1     | 32542627     |  |  |  |  |
| 5  | Ámbito Social                               | 2     | 37383932     |  |  |  |  |
| 6  | Ámbito Científico-Tecnológico               | 2     | 93838901     |  |  |  |  |
| 7  | Ámbito de la Comunicación - Lengua Española | 2     | 37838484     |  |  |  |  |
| 8  | Ámbito de la Comunicación - Inglés          | 2     | 32542627     |  |  |  |  |
| 9  | Ámbito Social                               | 3     | 38237383     |  |  |  |  |
| 10 | Ámbito Científico-Tecnológico               | 3     | 98373733     |  |  |  |  |
| 11 | Ámbito de la Comunicación - Lengua Española | 3     | 46373893     |  |  |  |  |
| 12 | Ámbito de la Comunicación - Inglés          | 3     | 98373733     |  |  |  |  |
| 13 | Ámbito Social                               | 4     | 83638821     |  |  |  |  |
| 14 | Ámbito Científico-Tecnológico               | 4     | 71393739     |  |  |  |  |
| 15 | Ámbito de la Comunicación - Lengua Española | 4     | 92837161     |  |  |  |  |
| 16 | Ámbito de la Comunicación - Inglés          | 4     | 93837473     |  |  |  |  |

Siguiendo estos datos, responde a las siguientes preguntas:

¿Cómo se llama el profesor de ámbito social de cuarto?

¿Y el profesor de lengua de segundo?

Ahora hay que crear la relación. Ahora cierra todas las tablas y pincha en Herramientas de la Base de datos  $\rightarrow$  Relaciones, y seleccionamos mostrar tablas. La idea ahora es que hay que "enganchar" el campo DNI de la tabla PROFESORES con DNI PROFESOR de la tabla ASIGNATURAS. Esto se hace para que los DNIs que introduzcamos en la tabla Asignaturas sean necesariamente DNIs que estén en la tabla profesores. Para ello, pinchamos con el ratón donde pone DNI en la tabla profesores y sin soltar el ratón lo movemos hasta donde pone DNI profesor en la tabla asignaturas, marcando las opciones de exigir integridad, actualizar en cascada y eliminar en cascada. La relación se mostrará junto con las creadas previamente.

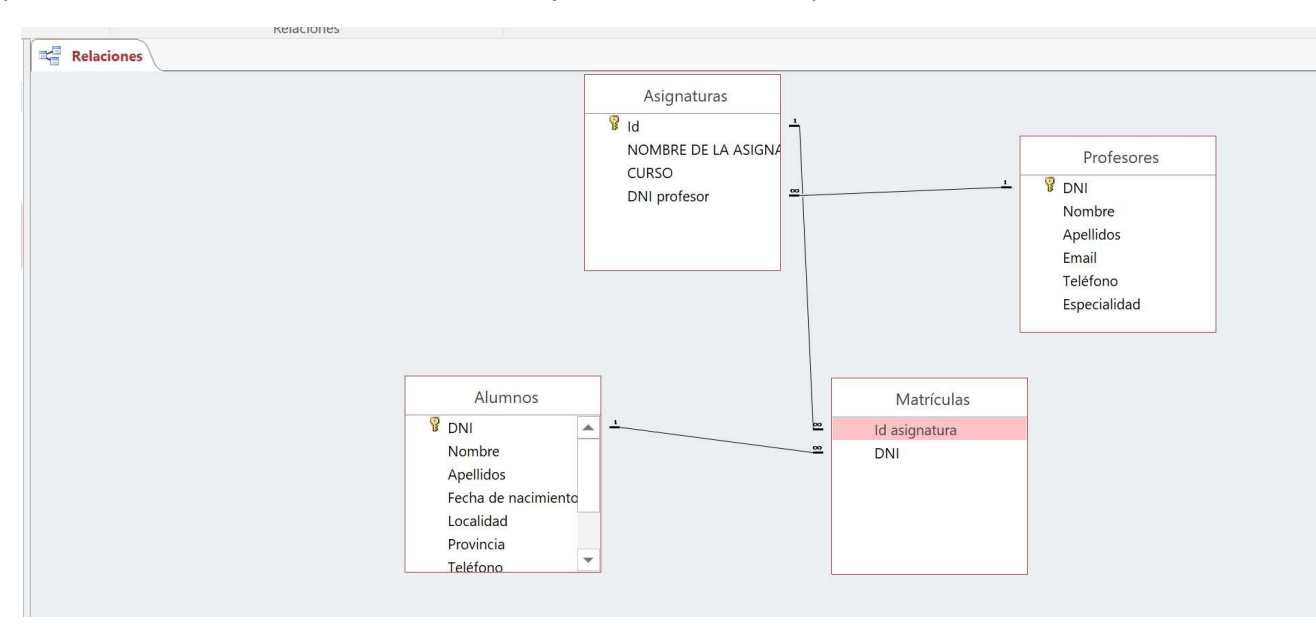

Crea ahora la siguiente tabla, que llamaremos DEPARTAMENTOS, con ID autonumérico como clave principal:

|    | Departamentos                 |  |  |  |  |
|----|-------------------------------|--|--|--|--|
| Id | Departamento                  |  |  |  |  |
| 1  | Ámbito Social                 |  |  |  |  |
| 2  | Ámbito Lingüístico            |  |  |  |  |
| 3  | Ambito Científico-Tecnológico |  |  |  |  |
| 4  | Equipos Didácticos            |  |  |  |  |

Ahora, en la tabla profesores, creamos un nuevo campo numérico, para asociarlos a su departamento correspondiente. Ese campo se llamará ID\_departamento. Esta relación también es 1 a muchos (1 profe solo está en un departamento, pero un departamento puede tener muchos profes).

|          | Profesores |                  |                         |           |                      |                 |  |
|----------|------------|------------------|-------------------------|-----------|----------------------|-----------------|--|
| DNI      | Nombre     | Apellidos        | Email                   | Teléfono  | Especialidad         | ID_departamento |  |
| 32542627 | Carolina   | Carrión Gabaldón | cgc2000@gmail.es        | 633740849 | Inglés               | 2               |  |
| 37383932 | Lourdes    | Tornero Gómez    |                         | 652421902 | Geografía e Historia | 1               |  |
| 37838484 | María      | Iniesta Murillo  |                         | 657393022 | Lengua               | 2               |  |
| 38237383 | Pablo      | Gómez de Gea     | pablo1977@gmail.es      | 658585940 | Geografía e Historia | 1               |  |
| 46373893 | Juan José  | Bravo López      | Jjbl@hotmail.es         | 654638383 | Lengua               | 2               |  |
| 71393739 | Alejandro  | Ramos Moreno     |                         | 639289894 | Tecnología           | 3               |  |
| 83638821 | Celia      | Camacho Pérez    | Celiacp@yahoo.es        | 694894920 | Geografía e Historia | 1               |  |
| 92837161 | Jesús      | González Ferrer  |                         | 649842202 | Lengua               | 2               |  |
| 93837473 | Antonio    | Calero del Rey   | AntonioCalero@outook.es | 639489482 | Inglés               | 2               |  |
| 93838901 | Cristina   | del Amo López    |                         | 649003830 | Matemáticas          | 3               |  |
| 98373733 | Laura      | Vázquez Vallejo  | Lauri_2000@gmail.es     | 648490292 | Informática          | 3               |  |

Añade ahora una tabla llamada Aulas:

| Tabla1 |                    |               |                        |  |  |
|--------|--------------------|---------------|------------------------|--|--|
| Aula   | Ubicación          | Aforo alumnos | Descripción            |  |  |
| 1      | Edificio Principal | 25            | Aula convencional      |  |  |
| 2      | Edificio Principal | 25            | Aula convencional      |  |  |
| 3      | Edificio Principal | 30            | Aula convencional      |  |  |
| 4      | Edificio Principal | 30            | Aula convencional      |  |  |
| 5      | Edificio Principal | 20            | Laboratorio química    |  |  |
| 6      | Edificio Principal | 15            | Aula de informática    |  |  |
| 7      | Edificio Principal | 60            | Sala de usos múltiples |  |  |

| Tabla1 |                     |               |                        |  |  |  |
|--------|---------------------|---------------|------------------------|--|--|--|
| Aula   | Ubicación           | Aforo alumnos | Descripción            |  |  |  |
| 8      | Edificio Secundario | 20            | Aula convencional      |  |  |  |
| 9      | Edificio Secundario | 20            | Aula convencional      |  |  |  |
| 10     | Edificio Secundario | 20            | Aula convencional      |  |  |  |
| 11     | Edificio Secundario | 20            | Aula convencional      |  |  |  |
| 12     | Edificio Secundario | 20            | Aula convencional      |  |  |  |
| 13     | Edificio Secundario | 20            | Aula convencional      |  |  |  |
| 14     | Edificio Secundario | 20            | Aula convencional      |  |  |  |
| 15     | Edificio Secundario | 15            | Laboratorio biología   |  |  |  |
| 16     | Edificio Secundario | 15            | Laboratorio de idiomas |  |  |  |
| 17     | Edificio Secundario | 10            | Aula de informática    |  |  |  |
| 18     | Edificio Secundario | 10            | Aula de informática    |  |  |  |
| 19     | Edificio Secundario | 20            | Aula convencional      |  |  |  |
| 20     | Edificio Secundario | 10            | Aula multiusos         |  |  |  |

Ahora hay que crear una relación (siguiendo los pasos que hemos hecho en anteriores relaciones) entre asignaturas y aulas, añadiendo en asignaturas un campo que llamaremos número de aula, para indicar en qué aulas se imparte cada materia.

| Asignaturas |                                             |       |              |                |  |  |
|-------------|---------------------------------------------|-------|--------------|----------------|--|--|
| Id          | NOMBRE DE LA ASIGNATURA                     | CURSO | DNI profesor | Número de aula |  |  |
| 1           | Ámbito Social                               | 1     | 37383932     | 1              |  |  |
| 2           | Ámbito Científico-Tecnológico               | 1     | 71393739     | 17             |  |  |
| 3           | Ámbito de la Comunicación - Lengua Española | 1     | 37838484     | 1              |  |  |
| 4           | Ámbito de la Comunicación - Inglés          | 1     | 32542627     | 15             |  |  |
| 5           | Ámbito Social                               | 2     | 37383932     | 2              |  |  |
| 6           | Ámbito Científico-Tecnológico               | 2     | 93838901     | 6              |  |  |
| 7           | Ámbito de la Comunicación - Lengua Española | 2     | 37838484     | 2              |  |  |

|    | Asignaturas                                 |       |              |                |  |  |  |
|----|---------------------------------------------|-------|--------------|----------------|--|--|--|
| Id | NOMBRE DE LA ASIGNATURA                     | CURSO | DNI profesor | Número de aula |  |  |  |
| 8  | Ámbito de la Comunicación - Inglés          | 2     | 32542627     | 15             |  |  |  |
| 9  | Ámbito Social                               | 3     | 38237383     | 3              |  |  |  |
| 10 | Ámbito Científico-Tecnológico               | 3     | 98373733     | 13             |  |  |  |
| 11 | Ámbito de la Comunicación - Lengua Española | 3     | 46373893     | 3              |  |  |  |
| 12 | Ámbito de la Comunicación - Inglés          | 3     | 98373733     | 15             |  |  |  |
| 13 | Ámbito Social                               | 4     | 83638821     | 4              |  |  |  |
| 14 | Ámbito Científico-Tecnológico               | 4     | 71393739     | 14             |  |  |  |
| 15 | Ámbito de la Comunicación - Lengua Española | 4     | 92837161     | 4              |  |  |  |
| 16 | Ámbito de la Comunicación - Inglés          | 4     | 93837473     | 15             |  |  |  |

Como ves, el diseño de la base de datos se va complicando, teniendo ya 6 tablas y todas ellas relacionadas con alguna o algunas otras.

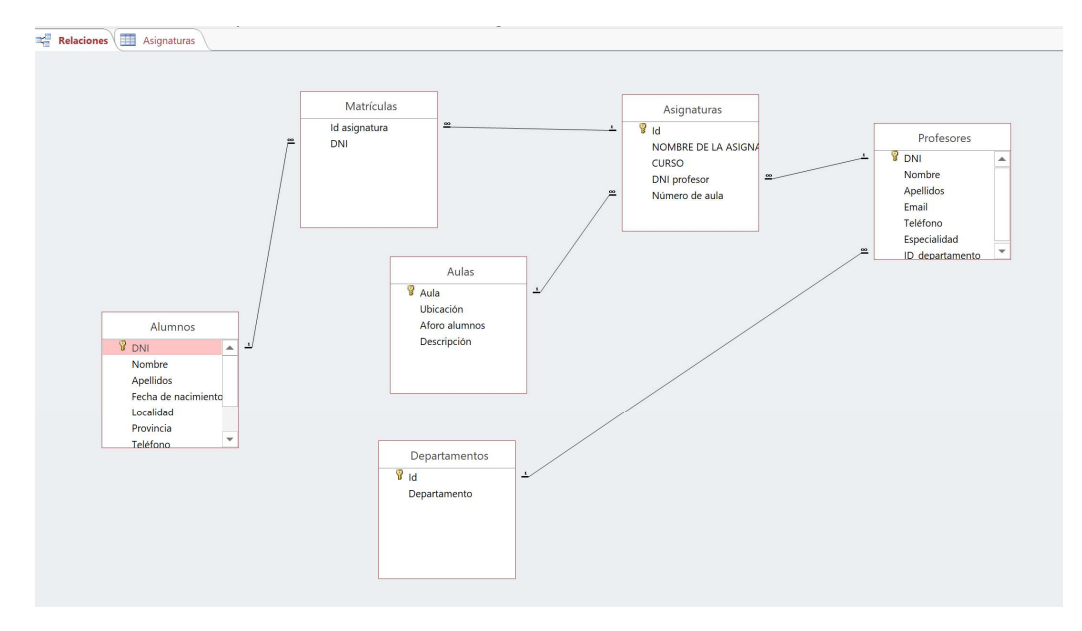